# **i-BusinessCapturePro™ (IBC)** Deposit Capture Functions User Guide

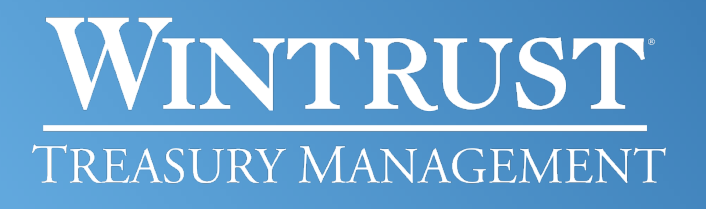

Banking products provided by Wintrust Financial Corp. banks.

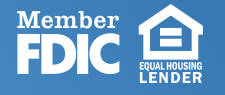

## WINTRUST TREASURY MANAGEMENT

#### **Preparing Deposits**

- 1. Separate checks from the envelopes/invoices and inspect them to verify the following:
  - There is a signature on the front of the check
  - The name of a bank appears on the check
  - The name of the payee is clearly stated
  - The numeric amount of the check is the same as the written amount
- 2. Endorse checks in the Customer Endorsement field with the following:
  - "For remote deposit only" (Required)
  - Bank name (Required)
  - Business name (Highly Recommended)
  - Bank account number (Highly Recommended)
- 3. Add the check amounts to obtain a total for the deposit this total will become the Deposit Control Total in i-BusinessCapturePro.
- 4. Proceed to scanning procedures below.

#### **Processing Notes**

- Please transmit deposits on the same day checks are scanned
- Deposits can be submitted until 6 p.m. CT for processing on the current date, Monday through Friday, excluding Federal holidays. Deposits processed after 6 p.m. CT will be made on the next business day.
- Checks drawn on financial institutions located outside of the United States (including Canada) are not accepted through the i-BusinessCapture depositing system, regardless of currency.
  - These items can be deposited via bank by mail, drop box, or at a teller window.
- If for any reason i-BusinessCapturePro is unavailable, you may submit your deposits by either stopping into or mailing to any one of our branches.

#### Post-Processing Notes

- Securely retain the original checks for 14 days; then destroy/shred.
- Do not stamp the checks as canceled. A "canceled" notation can prevent the re-presentment of a check in the event that the item is returned to your account by the payee's institution.
- To aid in identifying checks previously deposited, you can use a stamp that indicates the item has been "imaged" or "electronically deposited."

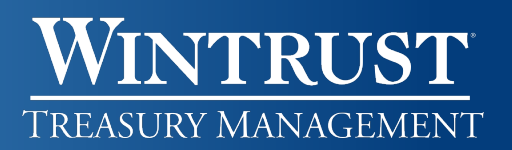

#### **Creating Deposits**

Creating deposits with i-BusinessCapturePro is a multi-step process that involves providing the deposit information on the Home page and capturing the images that make up that deposit. The deposit information includes the location where the deposit is being made from, the account the deposit is being made to, and the amount of the deposit.

|                                   | custom fields                                              |
|-----------------------------------|------------------------------------------------------------|
| Location                          | have been<br>associated with                               |
| Main -                            | an account, they will be shown                             |
| Account                           | here. Fields<br>highlighted in red                         |
| *******2300 -                     | fields. For more                                           |
| Control Total                     | information about<br>what to provide in<br>a custom field. |
| \$ 0.00                           | contact your<br>system                                     |
| Click to collapse fields          | administrator.                                             |
| Location #                        | When finished                                              |
|                                   | _ providing values,<br>click here to                       |
|                                   | deposit, so you                                            |
| Create Tape Create Deposit        | the checks for it.                                         |
|                                   |                                                            |
| Depending on how your site is cor | figured you may also b                                     |
| Depending on now your site is con | inguied you may also b                                     |

Example - Start of the Deposit Capture Process

Deposits can include a single check, where the deposit amount is the amount of that one check; or deposits can include multiple checks, where the deposit amount is the total of several individual checks.

i-BusinessCapturePro also has an optional Deposit Tape feature available. When you create a deposit tape, you identify the values for each of the items you are about to capture; the system calculates the total for you and populates the Control Total field with that value.

WINTRUST Treasury Management

#### **Creating Deposits**

| eposit Ta | pe         |                               |    | 1             |                                                                                                    |
|-----------|------------|-------------------------------|----|---------------|----------------------------------------------------------------------------------------------------|
| Select    | Index      | Sequence                      | Am | ount          | You type a value                                                                                                    |
|           | 1          |                               | \$ | 99.00         | Enter on your<br>keyboard, the +                                                                                                    |
|           | 2          |                               | \$ | 401.00        | key on your<br>keyboard, or the +<br>icon to add it to<br>the list above.                                                                                                    |
|           | 3          |                               | \$ | 22.00         | Note that if you                                                                                                    |
| Item Coun | t <b>3</b> | Deposit Total <b>\$522.00</b> | \$ | +             | Enter on your<br>keyboard (or the +<br>icon), the system<br>assumes a two<br>decimal place<br>dollar amount. For<br>example, if you<br>type 1199 and<br>press Enter, the<br>system lists a<br>value of \$11.99.<br>However, if you<br>type 1199 and<br>press the + key on<br>your keyboard, |
|           |            |                               |    | Cancel Accept | the system lists<br>the value as<br>\$1199.00                                                                                                    |

#### Example of a Deposit Tape Entry Page

You can then capture the items for the deposit, ensuring that each one matches what you entered for the tape. The Deposit Tape feature can also let you know whether the deposit would exceed any limits set at your location (such as whether the deposit would exceed the amount allowed for a single deposit), before you capture the images that would make up the deposit.

After one or more items are captured, the deposit goes through a correction step to address issues with the images and a review step where you confirm the deposit is ready to be processed.

If you exit any of the steps of the deposit creation workflow before completing the deposit, the system saves the deposit in its current state. You can then pick up where you left off by accessing the deposit from the Open Deposits list on the Home page. Also note that correction and balance steps may be skipped depending on the deposit. For example, these items are skipped if there are no issues with the checks that need to be addressed.

See the following pages for more information about each of the steps in the deposit creation process.

### WINTRUST Treasury Management

#### Capturing Items

Depending on the user roles that have been assigned to you, you may be able to create deposits using a desktop check scanner. You may also be able to work with open deposits by selecting them from the Open tab on the Home page. See the following sections for more information.

When you capture the items that make up a deposit, you create electronic images of those paper checks. This can be done using your preconfigured scanner. The system automatically opens the Capture Items page when you create a deposit from the Home page, or when you click a deposit from the Open Deposits list.

• If you're using i-BusinessCapturePro on a workstation with a scanner, the Capture Items page provides you with a Capture button that starts the scanning process.

When you finish capturing items, you move on to the next stage of the process (which could involve correcting the images, making sure the deposit balances, or reviewing the deposit).

#### Capture Process

Example of Capture Items Page Before Capturing Items

| Capture Items | Correct Items          | Balance Deposit | Review Deposit  |                 |        | 1    |
|---------------|------------------------|-----------------|-----------------|-----------------|--------|------|
|               | ଷ୍<br>ସ୍<br>• <b>୦</b> |                 |                 |                 |        |      |
|               | 17                     | Press 'Capt     | ure' to begin c | apturing items. |        |      |
|               | C                      |                 |                 |                 |        |      |
| Items 👩       |                        | Sequence #      |                 |                 | _ c    | Next |
| Amount        | Sequence               |                 | Routing Number  | Account         | Serial |      |
|               |                        |                 |                 |                 |        |      |

Clicking the Capture button on the Capture Items page connects to the scanner and opens a window that enables you to view the interactions between the scanner and the software. This includes messages like the following:

- Initializing
- Ready
- Scanning
- Capturing Item X (... where X represents the sequence number of one of the items in the batch of checks you are scanning. For example, if this was the second item being scanned the message would read, Capturing Item #2.)
- Processing item X of Y (where X represents the sequence number of one of the items in the batch of checks you are scanning, and Y represents the total number of checks that have been scanned.)
- Any error messages (like Jam or Double Feed).

### **IBC Deposit Capture Functions** User Guide

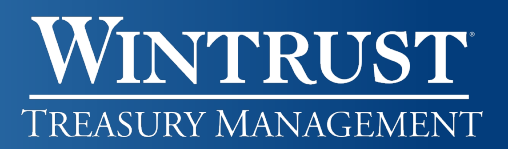

#### **Capture Process**

#### Example of Capture Items Page Before Capturing Items

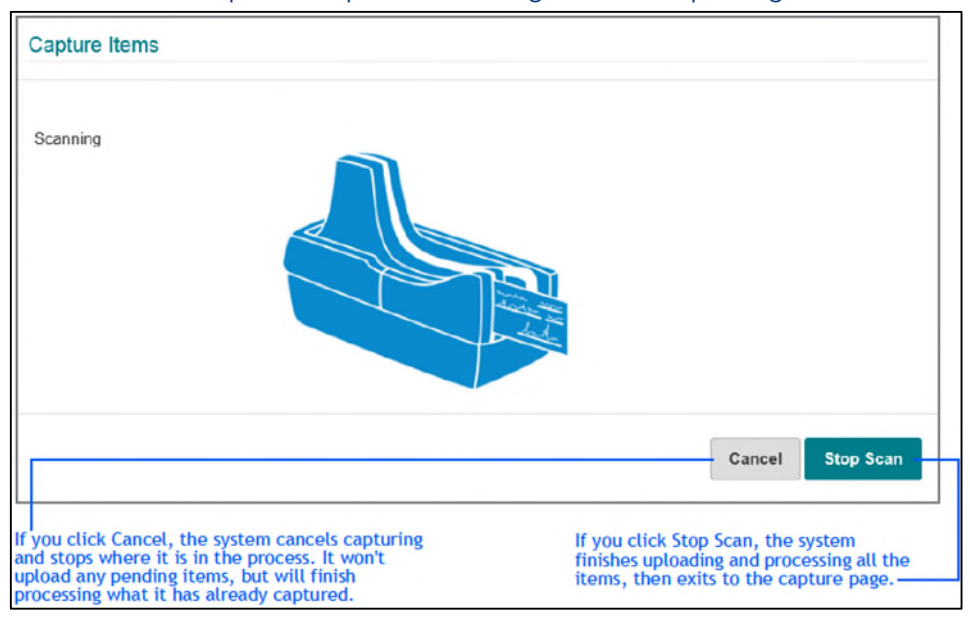

After the scanner captures the images, the Capture Items page is updated with those items.

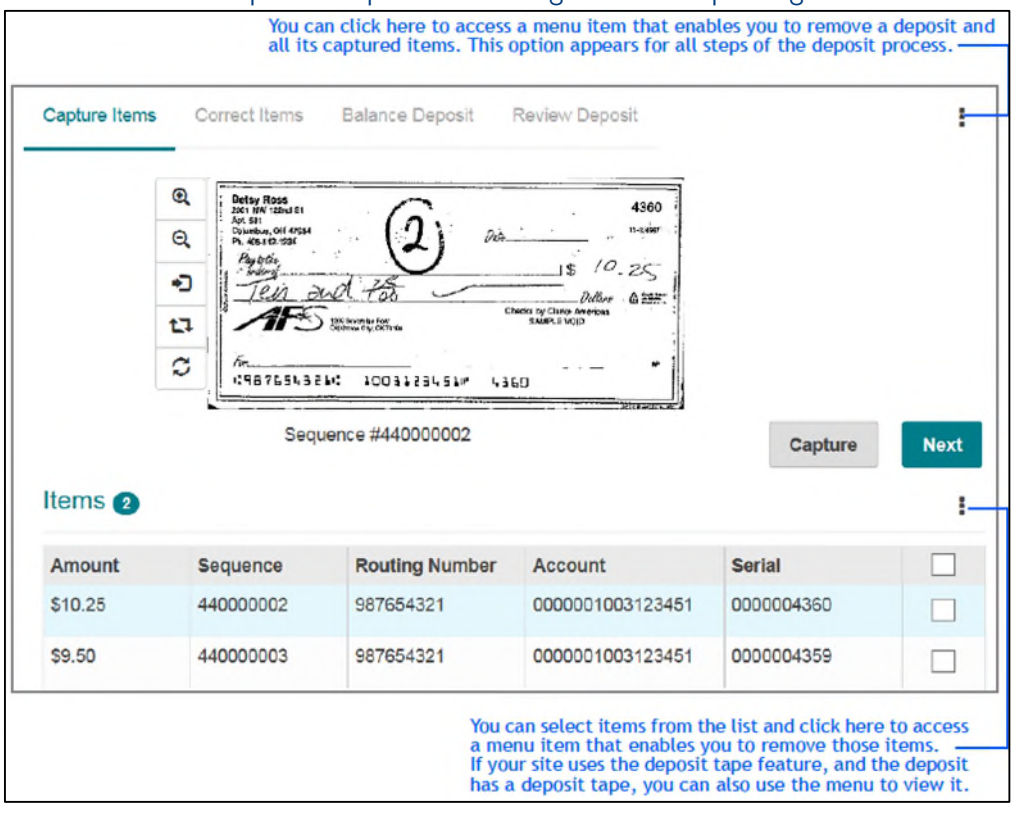

#### Example of Capture Items Page Before Capturing Items

#### **Capture Process**

The Items list shows all the items that have been captured so far, and is available from most of the subsequent pages for depositing items. From this list you can:

- Select the check box for an item and click the appropriate menu option to remove it.
- View an item by selecting it from the list. The upper pane updates with the selected image.
- Sort the results by column. Click a column heading once to sort in ascending order (0 9, A Z). Click a column heading again to sort in descending order (Z - A, 9 - 0). You can also hold down the Shift key and click multiple column headers to sort the list in the order of the selected columns. For example, the system sorts by your first selected column first, then your second selected column next, and so on.
- To do so, click the first column you want to sort by and then hold down the Shift key and click the next column. The system assigns a number 1 to the first column along with the sort arrow, and assigns a number 2 to the second column. If you hold down the Shift key and click a numbered column again, it toggles between ascending and descending order for that column.
- If you release the Shift key and click a column, it clears the numbered sort order. The Capture Items page also includes icons that enable you to change the view of the check you are working with. These icons are also available when viewing images on other pages.

| lcon | Description                                                                 | Icon | Description                               |
|------|-----------------------------------------------------------------------------|------|-------------------------------------------|
| ۹    | Zooms in on the image.                                                      | t٦   | Rotates the check 90 degrees clockwise.   |
| Q    | Zooms out on the image.                                                     | S    | Resets the check to the original display. |
| •    | Toggles between the front side of the check and the back side of the check. |      |                                           |

When you are finished capturing items, you can click Next to move on to the next part of the process.

#### Working with Open Deposits

As noted in the previous section, the Open tab of the Home page shows all the deposits that are currently open. This could include:

- Deposits you haven't submitted, such as those that you are still capturing items for or still correcting.
- Deposits that were rejected and need to be corrected or removed.

Refer to the previous sections to continue capturing items for open deposits. And refer to the following sections to complete the other steps in the process (Correcting, Balancing, and Review), so that you can submit the deposits and finish them.

#### **Correcting Items**

The Correct Items page enables you to correct problems with checks. Note that if there are no issues to 7 correct, this step will be skipped.

## WINTRUST TREASURY MANAGEMENT

#### **Correcting Exceptions**

Depending on how your location has been configured, i-BusinessCapturePro could perform several verification and validation functions for scanned and captured images. This could include:

- Detecting duplicates, and identifying errors with MICR code information.
- Recognizing amounts.
- Testing image quality, such as skew, minimum and maximum height and length, contrast, and so on.

If problems are found, the system prompts you to resolve them. For example, you may need to provide a value for a missing check amount, resolve an issue with duplicate checks, and so on.

When you finish making the necessary adjustments, you can click Accept to move on to the Balance Deposit page. Or, if you have the appropriate user roles and the system is configured to allow it, you can click Accept to accept items with errors that cannot be corrected.

The following sections show examples of common corrections you might need to make. Note that the issues you may experience will vary based on your location's configuration. Also note that your user rights may prevent you from editing items. For example, you may not be able to edit MICR code fields if the data was unreadable or incorrect. For these cases, you typically resolve issues by removing images and rescanning them.

#### **Example of Missing Check Amount**

In this example, the dollar amount for the check was incorrect. You can resolve the issue by specifying an amount that is greater than \$0.00.

| A MI kinese                  | s                             | 9 C Ø.               | An             | ount                        |                |            |                            |                      |
|------------------------------|-------------------------------|----------------------|----------------|-----------------------------|----------------|------------|----------------------------|----------------------|
| Exturning, O<br>pre-ecologie | 16.57<br>191 - 57403<br>19165 | data                 | 2 19-900       | 0.00                        |                |            | +                          |                      |
| and Series                   | Ener De verson                | BST B25500 4555 S 64 | SHE & REAL MIC | ə a <i>mount must</i><br>CR | be greater tha | n SO and l | ess than \$10              | 0,000, <b>000</b> .0 |
|                              | emo Text                      | MARLE FOR            |                | 987654321                   | 100612         | 3458       | <b>1</b> <sup>0</sup> 4980 |                      |
| Constanting of               | Sequence #43900               | 0002                 | ********       |                             | Remove         | 🛛 Ve       | erify MICR                 | Accept               |
|                              | -                             |                      |                |                             |                |            |                            |                      |

You can enter the amount here. -

#### **Example of Duplicate Checks**

In this example, the system determined one of the checks that was scanned matched an existing check. You can resolve the error condition by removing that check from the deposit as indicated.

| Capture Items                                      | Correct Items                                         | Balance Deposit               | Review                            | / Deposit                                                                             |                                                   |                                          |                                              | :                              |
|----------------------------------------------------|-------------------------------------------------------|-------------------------------|-----------------------------------|---------------------------------------------------------------------------------------|---------------------------------------------------|------------------------------------------|----------------------------------------------|--------------------------------|
| Correcting 1                                       | of 2<br>t be removed to co                            | ntinue.                       |                                   |                                                                                       |                                                   |                                          |                                              |                                |
| JOHN ANDA                                          | DR WANY SMITH                                         | 500m104                       | 1820                              | \$ 26.20                                                                              |                                                   |                                          |                                              |                                |
| Q (12)-4657840                                     | TEST                                                  | DATE 11                       | 1210.20                           |                                                                                       |                                                   |                                          |                                              |                                |
|                                                    | tysix dollars a                                       | margan Margaret               | A BRIDA                           | 123456780                                                                             | 1: 794                                            | 4-613-5                                  | II <sup>II</sup> 1820                        |                                |
| C (1234)                                           | 51780: 794-613-                                       |                               | ll/La                             | R                                                                                     | temove                                            | 🛛 Verif                                  | fy MICR                                      | Accept                         |
| Duplicate Ite                                      | Sequence #438000<br>m Clic                            | 1002<br>:k to view the duplic | ate image 🗸                       |                                                                                       |                                                   |                                          |                                              |                                |
| Exceptions                                         | 2                                                     |                               |                                   |                                                                                       |                                                   |                                          |                                              |                                |
| Excessive Ske                                      | ew                                                    |                               |                                   |                                                                                       |                                                   |                                          |                                              |                                |
| Item is a dupli                                    | cate                                                  |                               |                                   |                                                                                       |                                                   |                                          |                                              |                                |
| When working<br>the system prov<br>to view the exi | with duplicate c<br>vides you with a<br>sting image.— | hecks,<br>n option            | lf you<br>three<br>depos<br>item, | want to remove a<br>buttons at the top<br>sit and all its captu<br>click the Remove I | deposit, y<br>right of tl<br>red checl<br>button. | you can do<br>he page. T<br>ks. If you v | o so by click<br>his removes<br>want to remo | ing the<br>the<br>ove a single |

#### **Balancing Deposits**

When you balance deposits, you ensure the total amount of the checks you scanned matches the total amount you entered for the deposits. For example, if the total amount of the deposit is \$2,712.20, then the total amount of the items in the deposit must equal \$2,712.20.

#### **Balancing Deposits**

| 0 0 0 0 | ייייייייייייייייייייייייייייייייייייי |                         | Correct lie<br>worker worker with<br>worker worker<br>worker worker<br>worker worker<br>by Automation<br>and a second<br>and a second<br>and a s | Balance Depo  Another Array  Son   Another Array  Another Array  Another Another Array  Another Array  Another Array  Another Array  Another Array  Another Array  Another Array  Another Array  Another Array  Another Array  Another Array  Another Array  Another Another Array  Another Another Another Array  Another Another Another Another Another Another Another Another Another Another Another Another Another Another Another Another Another Another Another Another Another Another Another Another Another Another Another Another Another Anoth | State      Review Deposit        220      220        6 | Deposit Informatio<br>Debit Total<br>Difference<br>Control Total | \$2,377.88<br>\$600.00<br>\$ 177                         | 77.88                                                                                 | I                                      |
|---------|---------------------------------------|-------------------------|----------------------------------------------------------------------------------------------------|----------------------------------------------------------------------------------------------------|--------------------------------------------------------|------------------------------------------------------------------|----------------------------------------------------------|---------------------------------------------------------------------------------------|----------------------------------------|
| A       | ll Ite                                | ms ┨                    | Out o                                                                                                    | of Balance 1                                                                                                    | Amount Edited 🙆                                        | CAR Warnings                                                     | ]                                                        |                                                                                       | ÷                                      |
| Ro      | w                                     | Amo                     | unt                                                                                                    | Sequence                                                                                                    | Routing                                                | Account                                                          | Serial                                                   |                                                                                       |                                        |
| 1       |                                       | \$                      | 1367.66                                                                                                    | 106498000002                                                                                                    | 22222234                                               | 12343                                                            | 9841                                                     |                                                                                       | ^                                      |
| 2       | 3                                     | \$                      | 1349.23                                                                                                    | 106498000010                                                                                                    | 123456706                                              | 258352180                                                        | 1209                                                     |                                                                                       |                                        |
| 3       | ۲                                     | \$                      | 18.43                                                                                                    | 106498000020                                                                                                    | 000067894                                              | 1234567890123                                                    | 0759                                                     |                                                                                       |                                        |
| 4       | Ø                                     | s                       | 225 67                                                                                                    | 106498000030                                                                                                    | 22222234                                               | 12343                                                            | 9841                                                     |                                                                                       |                                        |
| 5       | ۲                                     | \$                      | 725.00                                                                                                    | 106498000040                                                                                                    | 000067894                                              | 12345678                                                         |                                                          |                                                                                       | ~                                      |
|         |                                       |                         |                                                                                                    |                                                                                                    |                                                        |                                                                  | Capture                                                  | Save Changes                                                                          | Review                                 |
| Yow     | ou ca<br>here<br>nou                  | an e<br>e the<br>int of | dit check v<br>value sho<br>f the check                                                                                                    | values here for i<br>wn does not ma<br>k.                                                                                                    | instances<br>itch the                                  | You can sele<br>here to acco<br>remove it; e<br>Correct Iten     | ect an item<br>ess the me<br>edit the ite<br>ns page), r | n from the list and<br>nu that enables yo<br>m (which returns<br>nove it, or insert a | l click<br>ou to<br>you to<br>a coupor |

In addition to the viewer that shows you the selected check, the Balancing page includes several elements to help you correct balancing issues. This includes the Item List, the Item List tabs, and the Item List menu.

Important: Adjustments in deposit totals should only occur after you've reviewed each check.

### WINTRUST Treasury Management

#### Using the Item List Tabs

The Balancing page includes the All Items tab (which lists all the items in the deposit), and several additional tabs that enable you to filter the list of items to more easily identify and address certain issues.

- Amount Edited shows items where the amount was edited. For example, you typed a value for an amount instead of the system extracting the value. When items are not balancing, it's an easy way to see amounts that you edited, so that you can see if you accidentally entered an incorrect value.
- CAR Warnings enables you to look at items where the system extracted an amount successfully, but where the item may have barely passed the threshold for character recognition, so the value extracted may not be correct.
- Unreconciled applies to deposit tapes, and it enables you to see mismatches between the items captured and the items listed in the deposit tape. For example, if you captured an item that did not have a match on the deposit tape, that item would be listed on this tab. This might happen if you entered the incorrect amount on the deposit tape, or if you captured an additional item that you weren't planning on capturing with this deposit. You can then edit the deposit tape or edit the item to correct the issue.

#### Using the Item List Menu Options

The Item List menu enables you to work with the items on the Balancing page to correct issues.

| Menu Option  | Description                                                                                                    |
|--------------|----------------------------------------------------------------------------------------------------|
| Edit Item    | Returns you to the Correct Items page, so that you can edit values for an item.                                                                                                    |
| Remove Item  | Enables you to remove an item from the list.                                                                                                    |
| Deposit Tape | When a deposit tape is used, this option enables you to view the deposit tape for this deposit.<br>It also enables you to reconcile the tape items with the captured items, or edit the deposit<br>tape as needed. For more information, see the next section. Note that if a deposit tape has<br>been created for a deposit, you must use the deposit tape to edit the control total. |

#### **Balancing With a Deposit Tape**

If you are working with a deposit that has a deposit tape associated with it, you can select the Deposit Tape menu option to open the Deposit Tape window. From this window you can see the deposit tape items and the captured items that the system has matched (the sequence number is shown for the item). You can also see only the unreconciled items by clicking the Unreconciled tab.

#### **Balancing With a Deposit Tape**

| posit ru  | pe         |                      |    | You can click here to view<br>only the items that the<br>system couldn't match to an |                                                                                                    |
|-----------|------------|----------------------|----|--------------------------------------------------------------------------------------|----------------------------------------------------------------------------------------------------|
| All 3     | Unreconc   | iled 🕦               |    |                                                                                      | can click the All tab again to                                                                                                    |
| Select    | Index      | Sequence             | Am | ount                                                                                 | deposit tape.                                                                                                    |
|           | 1          | 953483000010         | \$ | 28.34                                                                                |                                                                                                    |
| E         | 2          |                      | \$ | 5.00                                                                                 | You can edit a value by typing                                                                                                    |
|           | з          | 953483000040         | 5  | 64.96                                                                                | could type 5.25 for this<br>unreconciled transaction, so                                                                              |
|           |            |                      |    |                                                                                      | If you need to add another<br>deposit tape item, you can<br>type the amount here and<br>click the plus icon to add it to<br>the list. |
|           |            |                      |    |                                                                                      |                                                                                                    |
| Item Coun | t <b>0</b> | eposit Total \$98.30 | \$ | Item Amoun                                                                           |                                                                                                    |

#### **Reviewing Deposits**

When you review a deposit, you look over the deposit ticket that the system creates for you and click Submit to submit the deposit. Optionally, if there's something amiss, you can click the Balance button to return to the Balance Deposits page.

To access the Review Deposits page, you can click Review from the Balance Deposits page; or if there are no issues to correct or no balancing to be done, the system advances to the Review Deposit page when you click Next from the Capture Items page.

| 2 |                          | Merchant Capture Deposit Ticket      | Deposit morm    | allon                 |
|---|--------------------------|--------------------------------------|-----------------|-----------------------|
| 2 |                          |                                      | Location        | Main                  |
| 1 | Account Number:<br>Date: | 6500532283<br>04/19/2016 01:40:05 PM | Account         | ******2283            |
|   | Amount:                  | \$ 109.24                            | Control Total   | \$109.24              |
|   | #5136+0619# 06500532     | 28.3+ 20000109.2L2                   | item Count      | 2                     |
| L |                          |                                      | Date            | 4/19/2016, 1:39:22 PM |
|   |                          |                                      | Tracking Number | M000000733            |
|   |                          |                                      |                 |                       |
|   |                          |                                      |                 |                       |

#### **Reviewing Deposits**

After you click Submit, the system updates the page with a message confirming the deposit. The page is also updated with a button that enables you to return to the Home page. Once the deposit was submitted successfully, there is a button that enables you to print a receipt for the deposit.

| O The    | deposit was submitted succes | sfullyl                              |                 |                       |
|----------|------------------------------|--------------------------------------|-----------------|-----------------------|
| Q        |                              | dershant Canture Denosit Ticket      | Deposit Inform  | ation                 |
| ଭ        | ,                            | verchant Capture Deposit ficket      | Location        | Main                  |
| •ว<br>13 | Account Number:<br>Date:     | 6500532283<br>04/19/2016 01:40:05 PM | Account         | 2283                  |
| C        | Amount:                      | \$ 109.24                            | Control Total   | \$109.24              |
|          | #5138=0219# 025005322        | 834 20000 109 264                    | Item Count      | 2                     |
|          |                              |                                      | Date            | 4/19/2016, 1:39:22 PM |
|          |                              |                                      | Tracking Number | M000000733            |
|          |                              |                                      |                 |                       |
|          |                              |                                      |                 |                       |
|          |                              |                                      |                 | Receipt               |

Click these buttons to return home, or to show the receipt

The receipt is the same Receipt Detail report you can print from the Reports page.

| eposit Receipt                                                    |                                                                        | < 1                         | of 1 🕨                                                    |                                   | ₽ | * | Q                    | Q          | C | ^ |                                        |
|-------------------------------------------------------------------|------------------------------------------------------------------------|-----------------------------|-----------------------------------------------------------|-----------------------------------|---|---|----------------------|------------|---|---|----------------------------------------|
|                                                                   |                                                                        | Deposit De                  | tail Receipt                                              |                                   |   |   |                      |            |   |   |                                        |
| SUBMITTED DATE:<br>MERCHANT NAME:<br>CREATED BY:<br>SUBMITTED BY: | 4/14/2018 3:38:33 PM<br>Wold Wide Distributors Inc<br>ww8001<br>ww8001 |                             | DEPOSIT STATUS:<br>LOCATION:<br>ACCOUNT:<br>TRACKING NO.: | Submitted<br>Main<br>M000000733   |   |   |                      |            |   |   |                                        |
| 2                                                                 | APTURE SEQUENCE<br>733000002<br>733000003                              | item type<br>debit<br>debit | <u>SERIAL NO.</u><br>791<br>5552                          | TTEM AMOUNT<br>5 44.25<br>5 64.90 | 8 |   |                      |            |   | 1 |                                        |
|                                                                   |                                                                        | Deposit                     | Sammary: M000000713                                       | DEBIT COUNT<br>2                  |   |   | <u>AMOI</u><br>\$ 10 | NT<br>9.24 |   | ~ | click h<br>close t<br>window<br>return |

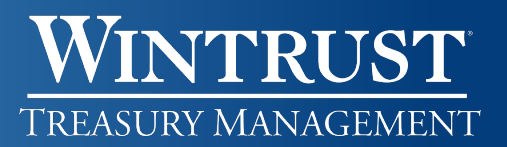

#### **User Administration**

The User Administration page enables you to add new users, edit existing users, or remove users. To access the page, select Administration from the navigation bar.

| oria vvide Distributors Inc  |               |                   |   |
|------------------------------|---------------|-------------------|---|
| Search User or Full Name     | User          |                   |   |
| J0000001                     | Full Name     |                   |   |
| Sample User                  | Email         |                   |   |
| J0000002<br>Sample Usertwo   | Timezone      | Select a Timezone | Ţ |
| J0000003<br>Sample Userthree | Date Format   | M/D/YYYY          | Ŧ |
| J0000004                     | Time Format   | h:mm:ss tt        | - |
| Sample Userfour              | Scanner       | Select a Scanner  | Ŧ |
| J0000007<br>Sample Userseven | Phone Numbers |                   | : |
| J0000009<br>Sample Usernine  | Roles         |                   | * |
|                              | Locatio       | ons               | ~ |
|                              | Accour        | nts               | ~ |

On this page:

- The left pane shows the list of users and provides options for filtering the list.
- The right pane shows the user profile fields. When you open the page, the fields are blank and unavailable.

When you add a new user, the fields will become editable. If you select an existing user to work with, the fields will be updated with the values for that user.

User profiles include the email address used for sending password reset emails and deposit notifications, the roles for access, and the locations and accounts the user has access to. The user profile must also include at least one phone number that will be used for MFA (Multi-Factor Authentication).

#### Adding a New User

If you have the appropriate rights, you can add new users by clicking on the Add icon next to the Search bar in the left pane.

- <u>User</u> Enter a User ID for the user. This is what they will use in combination with a password to log into the system.
- <u>Full Name</u> Enter the first and last name for the user.
- <u>Email</u> Enter the email address for the user. This email address will be used for password resets and other system emails. Please verify that what you have entered is correct.
- <u>Time Zone</u> Select the time zone for the user's location.
- <u>Scanner</u> Drop down and select the scanner type they will be using.
- Phone Numbers Click on the menu icon (3 dots) and select Add to display the fields.
  - Name Enter a description for this number. (e.g., Work or Mobile).
  - <u>Number</u> Enter the phone number with the area code.
  - <u>Ext.</u> If entering a Work number, enter an extension if applicable.
  - Click on the add icon (plus symbol) to add the number to the list.
- <u>Roles</u> Click on the menu icon (3 dots) and select the roles the user should have then click Done.

| Role Name                  | Description                                            |
|----------------------------|--------------------------------------------------------|
| Approver                   | User can reject/approve deposit flagged for review     |
| Desktop Operator           | User can capture deposits on a desktop                 |
| Desktop Operator + Reports | User can capture deposits on a desktop and run Reports |
| Research Administrator     | User can research and build queries                    |
| Researcher                 | User can run reports and research all deposits         |
| User Manager               | Can manage existing users only                         |

- Locations Click on the menu icon (3 dots) and select the Location(s) the user should have then click Done.
- Accounts Click on the menu icon (3 dots) and select the Account(s) the user should have then click Done.

Click Save once you've completed all fields. The user will receive two emails with their login credentials.

### **IBC Deposit Capture Functions** User Guide

## WINTRUST TREASURY MANAGEMENT

### Edit User

- Select Administration from the navigation bar.
- From the list of users, select the user you want to edit. This will update the fields with their current values.
- Update the user's information as needed and once complete, click Save.

#### Disable or Delete User

- Select Administration from the navigation bar.
- From the list of users, select the user you want to disable or delete.
- Click on the menu icon (3 dots) in the upper right just above the User field and select one of the following:
  Disable User
  - Disable User
  - Delete User

#### Make a Disabled or Locked User Active Again

- Select Administration from the navigation bar.
- From the list of users, select the user you want to enable or unlock.
- Click on the menu icon (3 dots) and select one of the following:
  - Enable User
    - This will send them an email with a new temporary password.
  - Unlock User

The system will display a message that the user's status was changed successfully, and the icon to the right of the user will change to reflect the active status.

#### **Reset a User's Password or Security Questions**

- Select Administration from the navigation bar.
- From the list of users, select the user you want to reset the password or security questions for.
- Click on the menu icon (3 dots) and select one of the following:
  - Reset Password
  - Reset Questions

The system will display a message that the request was submitted successfully, and the user will receive an email confirmation.

#### Additional Assistance

If you need additional assistance with i-BusinessCapturePro remote deposit capture system, please contact Treasury Management Support at 847-939-9050, and selection Option 2.

#### **Important Notice**

This document and the information contained herein are the property of Wintrust Financial Corporation. Any unauthorized use of, reproduction of, or reference to the information included in this document, whether direct or implied, is prohibited.